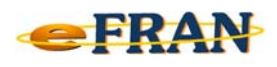

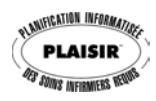

## Petit rappel ou Astuce du mois Mars 2009

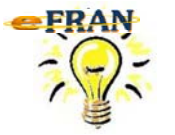

<u>Une activité de groupe qui se répète durant</u> <u>la semaine d'observation ... copier-la !</u>

Quand une activité de groupe revient à plusieurs reprises durant la semaine d'observation, vous pouvez l'enregistrer une fois et ensuite, la copier autant de fois que vous le désirez et ajuster ses paramètres.

Il suffit de,

- ⇒ sélectionner l'activité de groupe à copier dans l'écran « Activités de groupe »;
- ⇒ cliquer sur le bouton <sup>Opération en lien avec les activités</sup>
- ⇒ sélectionner la commande « Copier et adapter »;
- ⇒ l'écran « Activité ... de groupe / Copier et adapter » s'affiche avec les mêmes valeurs que l'activité copiée en ce qui concerne la description, la durée et l'heure de début.

**Référence** : rubrique « Écran – Activités de groupe », sous-rubrique « Fonctionnalités de l'écran "Activités de groupe" », suivi de « Copier et adapter une activité » de l'aide en ligne.

Bonne utilisation du eFRAN!

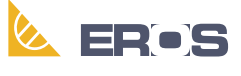

Équipe de Recherche Opérationnelle en Santé